1) <u>Sign in to your (the student's) myRedDragon account. For assistance with signing in, select one of the help</u> links.

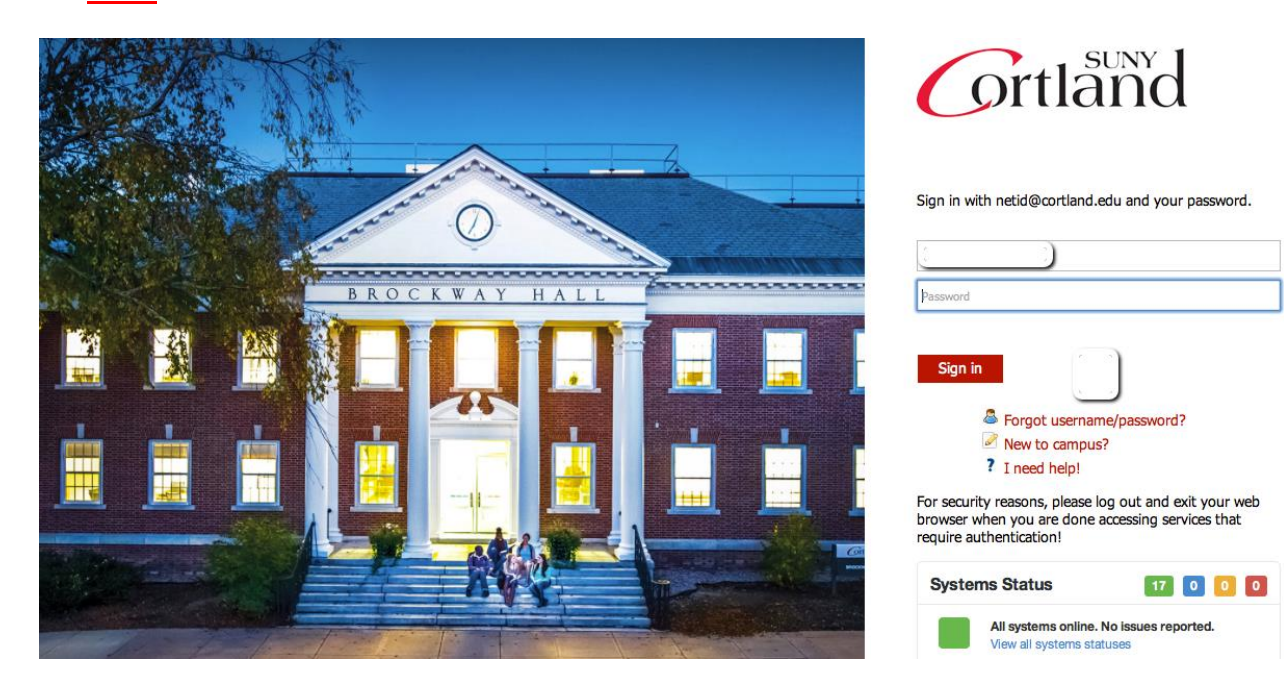

#### 2. Select the Student tab (your home page may look slightly different)

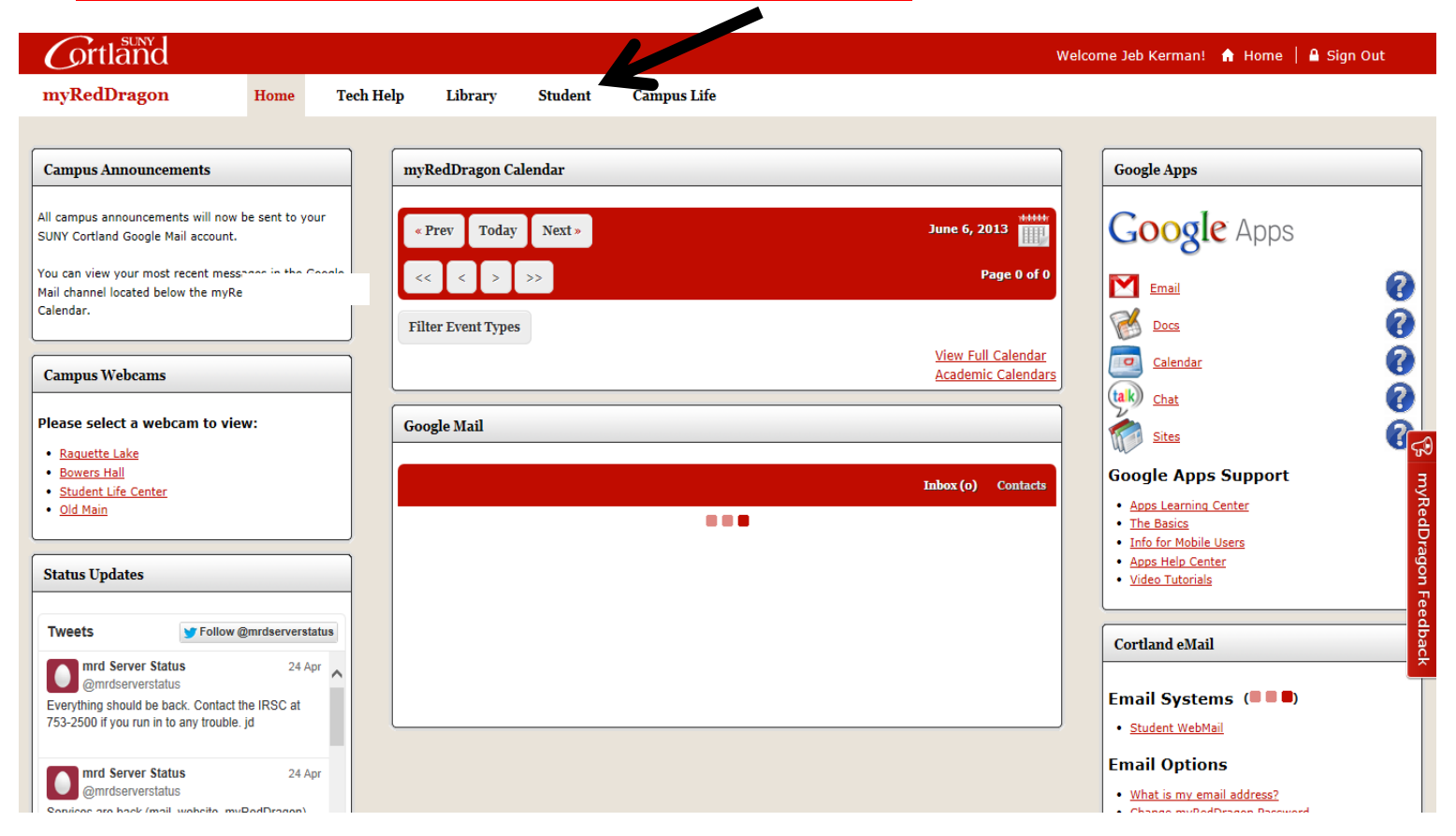

#### 3. <u>Select "My Online Account" (your student tab may look slightly different)</u>

| Welcome Jeb Kerman!       A Home       A Sign Out                                                                                                    |                                                                                                    |                                                                                                    |
|----------------------------------------------------------------------------------------------------|----------------------------------------------------------------------------------------------------|----------------------------------------------------------------------------------------------------|
| myRedDragon Home Tech                                                                                                    | Help Library Student Campus Life                                                                                                    |                                                                                                    |
| Registrar                                                                                                    | Cortland eLearning System                                                                                                    | Student Accounts                                                                                                    |
| Important Information   Academic Calendar & Deadlines  Final Exam Schedule Forms & Documents Official Transcripts Registration Help Esources Sin Menu Check Registration Status Distribute as Dana & did Courses | Student eLearning Student eLearning Blackboard Courses Navigate to the main menu of the Blackboard course management system. Blackboard Tutorials .pdf and video clips are available. Blackboard Help A form that will be sent directly to the Information Resources Support Center. Fill out the form as completely as possible. Course Teacher Evaluations (CTE) | (Home Page)         • My Online Account (Make a payment, Confirm<br>Attendance, view online bill, view account activity.)         • Alumni Fee Waiver         • Process Meal Plan Adjustment         • Tuttion & Fees         • Student Accounts Forms         • Set up 3rd Party Payment Authorization         • View 1098T |
| <u>Register of Drop &amp; Add Courses</u> <u>Academic Transcript</u> <u>CAPP</u> <u>Course Schedule</u>                                                                                                    |                                                                                                    | Financial Aid                                                                                                    |
| Enrollment Venfication     Final Grades     Graduation and Commencement     Holds on my Account     Mid-Semester Estimates     Records Menu                                                                      | Residence Life and Housing   Home Page  Main Menu                                                                                                    | Home Page     My Financial Aid     Financial Aid Important Dates and Deadlines     Scholarship Application     Forms     Forms     Formail the Financial Aid Office                                                                                                    |
| <u>My Schedule Grid</u> <u>My Schedule (Grid</u> <u>My Schedule (With Books)</u> <u>Registration Menu</u> <u>Who is my Advisor?</u>                                                                              | Housing Forms for New Students       •         • Housing Preference Form       •         • Obtain your Housing ID for Roommate Requests       •         • Check that your Preference Form has been Received       •                                                                                                    | Academic Resources                                                                                                    |
| Parking University Police Parking Management System                                                                                                    | Housing Forms for Continuing/Returning Students         • Pay Room Deposit Online         • Room Selection Process (RSP) Form         • View Available Rooms on Campus         • View Your Time Ticket/Choose Your Room         • Check your Room Assignment                                                                                                    | College Catalog     Academic Calendar     Student Disability Services     Transfer Credit Services     Writing Resource Center                                                                                                    |

### 4) Select the relevant term from the list(s):

#### Account Information

✓ You must accept charges each semester, regardless of balance due

- ✓ You must make minimum payment(s) due to avoid late fees.
- Selection of a term on this page will pass you into QuikPAY with that term's current balance due defaulted in "Make Payment."
- ✓ If you have multiple term balances, displayed (i.e. fall/winter or spring/summer) handle each separately
- V Payment amounts due may differ for each term you select. Return here to refresh amount(s) & term(s) for which you wish to "Make Payment."

# Semesters With Balances - use to accent charges and for make nauments in Quik Day

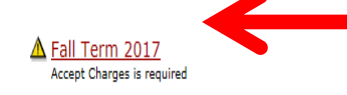

Note the yellow triangle. Once you have successfully accepted your charges the triangle will no longer appear

## <u>Semesters Without Balances - use to accept charges on a semester where you have enough aid to cover your bill or to view</u> <u>the named semester account summary only</u>

Spring Term 2017 - Review Account Summary Fall Term 2016 - Review Account Summary

## Access QuikPay for Billing and Other Information - use to set up authorized payers or for view access to QuikPay functions

Access QuikPay (Do NOT use this link to make payments)

## 5) <u>Review your account summary and select "Accept/Pay or Decline." As changes are made to your account</u> <u>throughout the semester they will appear here in real time.</u>

Fall 2017 Account Summary

Fall Term 2017 🗸

A You have not accepted your charges for Fall Term 2017. Acceptance of charges is required by Tuesday , August 15, 2017 to keep your class schedule. Failure to accept charges may result in the loss of your Fall Term 2017 class schedule. See Payment /Acceptance Options below for details.

| Dermanent Address                                                                                                    |                           |                           |             |
|----------------------------------------------------------------------------------------------------|---------------------------|---------------------------|-------------|
| Sample T. Student                                                                                                    |                           |                           |             |
| 1 Main Street                                                                                                    |                           |                           |             |
| Hometown, NY 12345                                                                                                    |                           |                           |             |
| A The address above is what we have on record for your permanent address. If this is incorrect, please contact the Registrar's Office                                                                  | ce as soon as possible.   |                           |             |
| Charges & Adjustments                                                                                                    |                           |                           |             |
| Alumni Assoc Fees                                                                                                    |                           |                           | 15.00       |
| M-900817 Vehicle Parking Fee                                                                                                    |                           |                           | 25.00       |
| Activity Fees                                                                                                    |                           |                           | 110.00      |
| Room Charges                                                                                                    |                           |                           | 3,950.00    |
| Semester Tuition                                                                                                    |                           |                           | 3,335.00    |
| Transportation Fee                                                                                                    |                           |                           | 77.00       |
| Athletic Fee                                                                                                    |                           |                           | 202.00      |
| College Fee                                                                                                    |                           |                           | 12.50       |
| Student Life Center Fee                                                                                                    |                           |                           | 48.00       |
| Monthly Payment Plan Charge                                                                                                    |                           |                           | 45.00       |
| Technology Fee                                                                                                    |                           |                           | 199.50      |
| Meal Plan                                                                                                    |                           |                           | 2,255.00    |
| Health Fee                                                                                                    |                           |                           | 161.00      |
| A/R Transcript Fee                                                                                                    |                           |                           | 5.00        |
|                                                                                                    | Charges:                  |                           | \$10,440.00 |
| Refunds Issued                                                                                                    |                           |                           |             |
|                                                                                                    | Plus: Refunds:            |                           | \$0.00      |
| Payments, Financial Aid Received                                                                                                    |                           |                           |             |
| Deposit Payment - Housing                                                                                                    |                           |                           | 150.00      |
| Deposit Payment - Tuition                                                                                                    |                           | Note: The                 | 50.00       |
| Mastercard/Visa Web Pmt                                                                                                    |                           | Note: The                 | 6,681.50    |
| Le                                                                                                    | ess: Payments Received:   | <u>"negative"</u>         | \$6,881.50  |
| Anticipated Financial Aid                                                                                                    |                           | <u>balance in green</u>   |             |
| Federal Direct Staf Sub Loan *                                                                                                    |                           | numbers means             | 2,721.00    |
| Federal Direct Staf Unsub Loan *                                                                                                    |                           | vou do not                | 990.00      |
| NYS TAP Grant *                                                                                                    |                           | you do hot                | 250.00      |
| SUNY Tuition Credit *                                                                                                    |                           | <u>currently owe</u>      | 72.50       |
| Less: A                                                                                                    | nticipated Financial Aid: | <u>money, but you</u>     | \$4,033.50  |
| Current Ant                                                                                                    | ticipated Credit Balance: | must still accept         | -\$475.00   |
| Payment/Acceptance Options                                                                                                    |                           | your charges.             |             |
| In order to accept financial responsibility or decline your attendance you must do <b>one</b> of the following:                                                                                        |                           |                           |             |
| <ul> <li>Print (from Quikpay), sign and return the acceptance/remittance portion of your bill with either full papayments only by mail)</li> <li>-OR- you may Accept/Pay or Decline on-line</li> </ul> | ayment or payment plan a  | emount/minimum amound due | (check      |

6) <u>Review the verbiage, click "Accept," then click "Continue:"</u>

# Accept Charges

Make your selection from the options below and then press 'Continue'.

- ACCEPT I agree to the following:
- If I have an outstanding balance I will also need to make a payment at this time to complete my acceptance.
- I accept financial liability resulting from my course registration.
- I plan to attend SUNY Cortland during the semester indicated and want SUNY Cortland to hold and reserve seats in any class for which I am registered.
- I acknowledge that any change to my course registration(s) must done according to published procedures and deadlines. Failure to do so may result in a balance due that I am required to pay.
- I authorize SUNY Cortland to use my financial aid to pay any balance due for tuition, fees, room and board, as well as residence hall damages, and parking or library fines for all terms. I understand I can rescind this authorization by submitting a written request to the Student Accounts Office. Revocation may result in a balance due that I'm required to pay.
- If you have a balance due, you should be prepared, at this time, to start a monthly payment plan or pay the remaining balance. Please do not continue if you are not prepared to make a payment at this time. You may return here at any time, without penalty, prior to the semester bill due date to accept your charges and make a payment. Payment of "minimum amount due now" on an invoice by an authorized payer will be construed as your desire to join a monthly payment plan and the Monthly Payment Plan Application Fee of \$45 (nonrefundable) will be added to your account. Failure to pay anything may result in loss of classes and/or application of late fees. Please contact Student Accounts at 607-753-2313 if you have questions.

ODECLINE - I am NOT attending for Fall Term 2017 - I agree to the following:

- ✓ SUNY Cortland will de-register me from ALL of my courses.
- ✓ All my housing and meal assignments will be DELETED.
- Tuition and/or housing deposits will be forfeited as a result of my action.

Continue

7) <u>The online payment process will recognize you do not currently have a balance due and will not require</u> payment. Your schedule for the semester has now been saved.

# Accept Charges

### Amount due: \$0.00

- Vou have no outstanding balance.
- Vour class schedule for Fall Term 2017 is saved.
- Please print and retain this screen for your records.